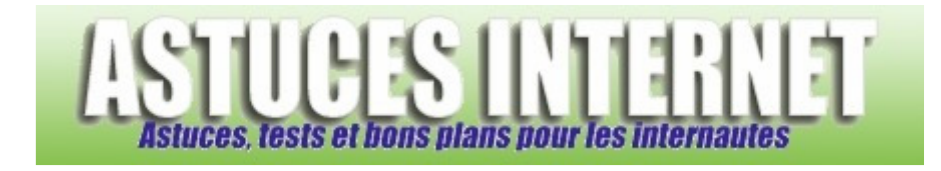

# Installation d'une imprimante réseau sur Windows 7

## Publié par Sebastien le 12/01/2012

Cet article décrit pas à pas et en images la procédure d'installation d'une **imprimante réseau sur Windows 7**. Les cas d'installations d'imprimante **partagée** (*imprimante connectée à un autre PC*), d'imprimante **Ethernet** et d'imprimante **sans-fil** (*Wi-Fi, Bluetooth*) sont couverts par cet article.

L'installation d'une imprimante USB connectée directement au PC n'est pas décrite dans cet article (Windows 7 installe les imprimantes USB automatiquement dès leur connexion).

Comment lire cet article : **Enchaînez les étapes** les unes après les autres. Lorsque plusieurs cas de figures sont proposés, rendez-vous directement à l'étape qui vous concerne (*les différents cas sont décrits*).

## Étape 1 :

Dans le menu Démarrer, cliquez sur Périphériques et imprimantes.

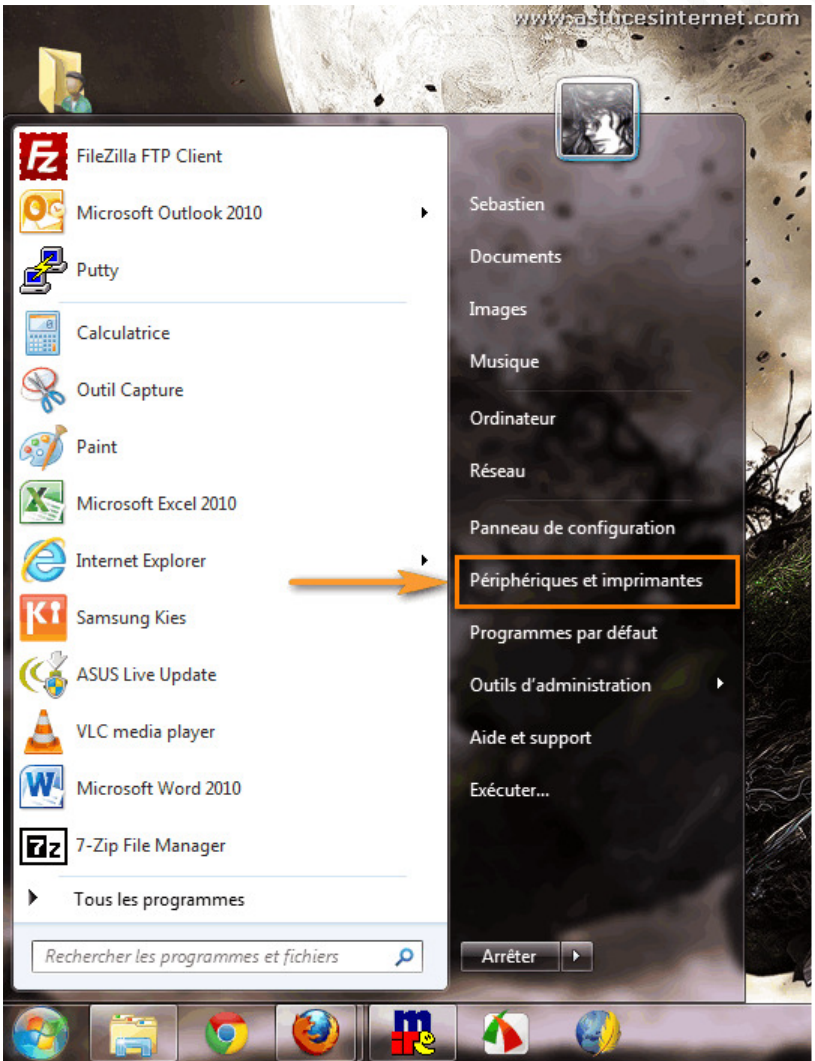

URL d'origine : https://www.astucesinternet.com/modules/news/article.php?storyid=461

### Étape 2 :

Cliquez sur Ajouter une imprimante.

Aperçu :

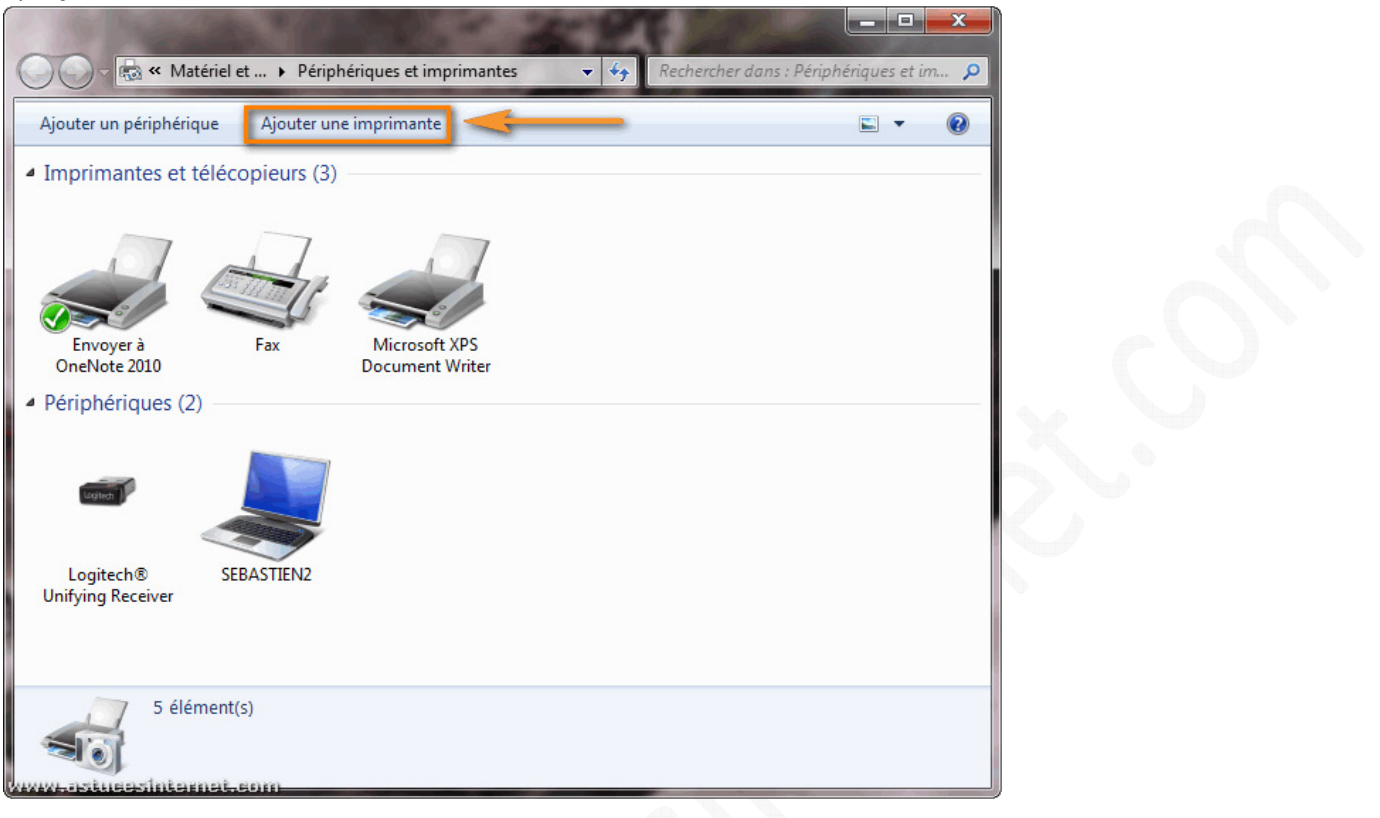

## Étape 3 :

Cliquez sur Ajouter une imprimante réseau, sans fil ou Bluetooth.

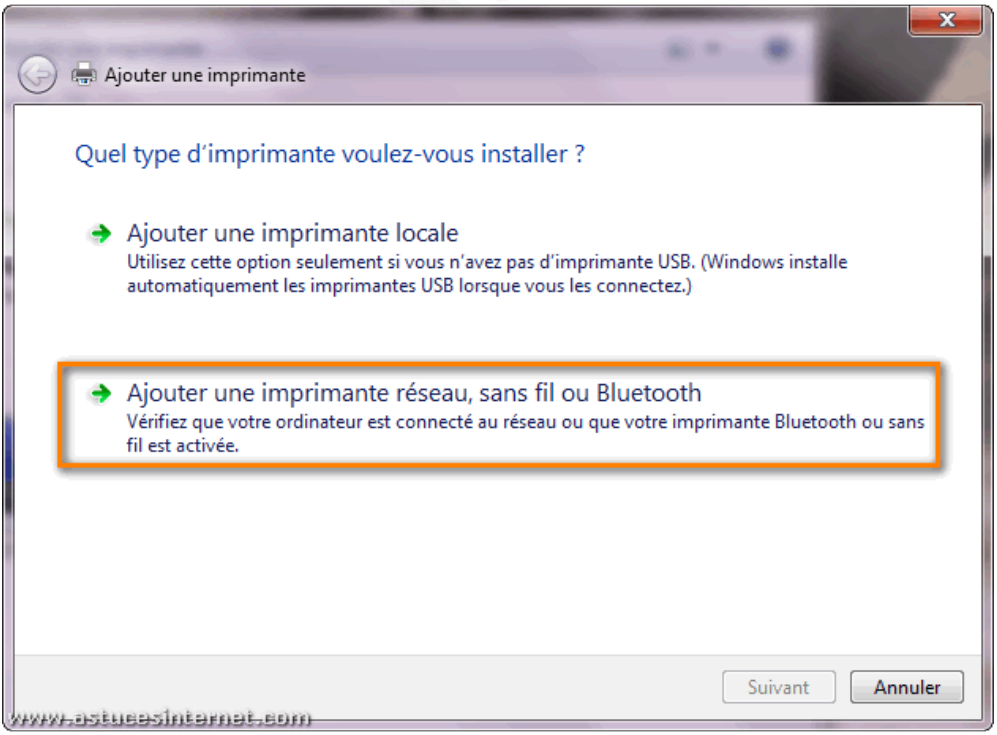

URL d'origine : https://www.astucesinternet.com/modules/news/article.php?storyid=461

### Étape 4-A : Détection de l'imprimante.

Windows 7 va rechercher automatiquement les imprimantes réseau présentes sur votre réseau local. **Veuillez patienter le temps de la recherche**.

Deux possibilités :

- Votre imprimante réseau **a été détectée** et va s'afficher dans la fenêtre. Sélectionnez l'imprimante, cliquez sur Suivant et passez directement à l'étape **5-A**.
- Votre imprimante réseau n'a pas été détectée. Passez aux étapes 4-B, 4-C et 4-D.

Aperçu en cas de détection automatique :

| Ajouter une imprima     | nte                                     |                    |
|-------------------------|-----------------------------------------|--------------------|
| Sélectionner une in     | nprimante                               |                    |
| Nom de l'imprimante     | Adresse                                 |                    |
| 🖶 Dell Color Laser 3010 | Icn; Net 6.35, Controller 192.168.1.110 |                    |
|                         | 1 : Sélectionnez l'imp                  | primante           |
|                         |                                         | Chercher à nouveau |
| ➔ L'imprimante          | que je veux n'est pas répertoriée       |                    |
|                         | 8                                       |                    |
|                         |                                         |                    |

### Étape 4-B : L'imprimante n'a pas été détectée.

Cliquez sur L'imprimante que je veux n'est pas répertoriée.

| Aperçu   | :                                            |                       |                    | D        |
|----------|----------------------------------------------|-----------------------|--------------------|----------|
| ۽ 📀      | n Ajouter une imprimante                     |                       | ×                  |          |
| 4        | Aucune imprimante n'a été tro                | ouvée.                |                    |          |
|          | Nom de l'imprimante                          | Adresse               |                    |          |
|          |                                              |                       |                    |          |
|          |                                              |                       |                    |          |
|          |                                              |                       |                    | <u> </u> |
|          |                                              |                       | Chercher à nouveau | 0        |
| Г        | <ul> <li>L'imprimante que je veux</li> </ul> | n'est pas répertoriée | -                  |          |
|          |                                              |                       |                    |          |
| 010101-2 | stuesdatseast.com                            |                       | Suivant Annuler    |          |
| anne     | PAGESSARGSFIELDSUIT                          |                       |                    |          |

## Étape 4-C :

Cochez Ajouter une imprimante à l'aide d'une adresse TCP/IP ou d'un nom d'hôte et cliquez sur Suivant.

|                                                                                        | x         |
|----------------------------------------------------------------------------------------|-----------|
| G 🖶 Ajouter une imprimante                                                             |           |
| Rechercher une imprimante par nom ou adresse TCP/IP                                    |           |
| 💿 Rechercher une imprimante                                                            |           |
| Sélectionner une imprimante partagée par nom                                           |           |
|                                                                                        | Parcourir |
| Exemple : \\ordinateur\imprimante ou<br>http://ordinateur/printers/imprimante/.printer |           |
| Ajouter une imprimante à l'aide d'une adresse TCP/IP ou d'un nom d'hôte                |           |
| 1                                                                                      |           |
| 2> Suivant                                                                             | Annuler   |

URL d'origine : https://www.astucesinternet.com/modules/news/article.php?storyid=461

## Étape 4-D :

Saisissez les informations demandées :

- Type de périphérique : Laissez sur Détection automatique.
- Nom d'hôte ou adresse IP : Saisissez l'adresse IP de votre imprimante. Dans l'exemple, l'adresse IP de l'imprimante est 192.168.1.110.
- Nom du port : Choisissez un nom au port d'imprimante.
- Cochez Interroger l'imprimante et sélectionner automatiquement le pilote à utiliser.

## Cliquez sur Suivant.

| 🖶 Ajouter une imprimante                            |                                      |                                   |     |
|-----------------------------------------------------|--------------------------------------|-----------------------------------|-----|
| Entrer un nom d'hôte o                              | une adresse IP d'impriman            | te                                |     |
| Type de périphérique :                              | Détection automatique                | 1 : Saisissez les<br>informations | , ° |
| Nom d'hôte ou adresse IP :                          | 192.168.1.110                        | demandees                         |     |
| Nom du port :                                       | 192.168.1.110_IMP                    |                                   |     |
| Interroger l'imprimante et se<br>2 : Cochez<br>case | ilectionner automatiquement le pilot | e à utiliser                      |     |
|                                                     | 3 : Cliquez<br>sur Suivant           |                                   |     |

### Étape 5-A : Installation du pilote de l'imprimante.

Cliquez sur *Windows Update* afin de mettre la liste des imprimantes à jour *(la mise à jour peut prendre plusieurs minutes)*.

Aperçu :

| Installer le pilote o | d'imprimant       | 2                                                       |          |
|-----------------------|-------------------|---------------------------------------------------------|----------|
| Choisissez l'in       | mprimante dans    | la liste. Cliquez sur Windows Update pour voir d'autres | modèles. |
| Pour installer        | le pilote à parti | d'un CD d'installation, cliquez sur Disque fourni.      |          |
|                       |                   |                                                         |          |
|                       |                   |                                                         |          |
| Fabricant             | <u>^</u>          | Imprimantes                                             |          |
| Brother               |                   | Rother DCP-116C                                         |          |
| Canon                 |                   | Brother DCP-117C                                        |          |
| Epson                 |                   | 🔄 Brother DCP-128C                                      |          |
| Fuji Xerox            | -                 | Rrother DCP-129C                                        | -        |
| C                     |                   |                                                         |          |
| 📺 Ce pilote a été sig | né numériquem     | ent. 💫 Windows Update Disque                            | fourni   |
|                       |                   |                                                         |          |

#### Étape 5-B :

Deux possibilités :

- L'imprimante est disponible dans la liste. Sélectionnez l'imprimante, cliquez sur Suivant et passez à l'étape 6.
- L'imprimante n'est pas disponible dans la liste. Passez à l'étape 5-C.

Aperçu en cas d'imprimante disponible :

| 🚱 🖶 Ajouter une imprimante                                                                                                    |                                                                                                    |  |  |  |  |  |
|----------------------------------------------------------------------------------------------------|----------------------------------------------------------------------------------------------------|--|--|--|--|--|
| Installer le pilote d'imprimante                                                                                                    |                                                                                                    |  |  |  |  |  |
| Choisissez l'imprimante<br>Pour installer le pilote à                                                                                 | Choisissez l'imprimante dans la liste. Cliquez sur Windows Update pour voir d'autres modèles.<br>Pour installer le pilote à partir d'un CD d'installation, cliquez sur Disque fourni. |  |  |  |  |  |
| Fabricant                                                                                                    | Imprimantes                                                                                                    |  |  |  |  |  |
| Cognitive<br>Datamax O'Neil<br>Dell                                                                                                   | Dell Color Laser 1320c<br>Dell Color Laser 1320c<br>Dell Color Laser 3010cn                                                                                                    |  |  |  |  |  |
| Dell Inc.                                                                                                    | Dell Color Laser 3110cn PCL6                                                                                                    |  |  |  |  |  |
| Ce pilote a été signé numériquement.     Windows Update     Disque fourni       Pourquoi la signature du pilote est-elle importante ? |                                                                                                    |  |  |  |  |  |
| www.astueasintamat.com                                                                                                    | 2 : Cliquez sur<br>Suivant Annuler                                                                                                    |  |  |  |  |  |

URL d'origine : https://www.astucesinternet.com/modules/news/article.php?storyid=461

## Étape 5-C : Installation manuelle du pilote d'imprimante.

Vous pouvez installer le pilote depuis le CD-Rom fourni avec l'imprimante lors de l'achat, ou télécharger les pilotes sur le site internet du constructeur.

<u>Remarque</u> : Nous vous recommandons d'aller télécharger le pilote **sur le site du constructeur** afin de pouvoir disposer de la dernière version disponible. Nous allons décrire le cas d'une installation depuis un pilote téléchargé sur le site du constructeur.

Cliquez sur Disque fourni ...

| Aperç   | cu :                                                                                          |   |
|---------|-----------------------------------------------------------------------------------------------|---|
|         | ×                                                                                             |   |
|         | Aiouter une imprimante                                                                        |   |
|         |                                                                                               |   |
|         | Installer le pilote d'imprimante                                                              |   |
|         |                                                                                               |   |
|         | Choisissez l'imprimante dans la liste. Cliquez sur Windows Update pour voir d'autres modèles. |   |
|         | Pour installer le pilote à partir d'un CD d'installation, cliquez sur Disque fourni.          |   |
|         |                                                                                               | V |
|         |                                                                                               |   |
|         | Fabricant Imprimantes                                                                         |   |
|         | Brother DCP-116C                                                                              |   |
|         | Canon Rother DCP-117C                                                                         |   |
|         | Dell Inc.                                                                                     |   |
|         | Epson                                                                                         |   |
|         | Ce pilote a été signé pumériquement Windows Update Disque fourni                              |   |
|         | Pourquoi la signature du pilote est-elle importante ?                                         |   |
|         | rouquoria signature da prote est circimportante :                                             |   |
|         |                                                                                               |   |
|         | Suivant Annuler                                                                               |   |
| (serer) | -ostusəsintəmət.com                                                                           |   |
|         |                                                                                               |   |
|         |                                                                                               |   |
| Étape   | e 5-D :                                                                                       |   |
|         |                                                                                               |   |
| Clique  | er sur Parcourir.                                                                             |   |
| ·       |                                                                                               |   |
| Aperç   | cu :                                                                                          |   |
| Insta   | ller à partir du disque                                                                       |   |
|         |                                                                                               |   |
|         | Insérez le disque d'installation du fabricant, puis vérifiez                                  |   |
| 6       | que le lecteur approprié est sélectionné ci-dessous.                                          |   |
|         | Annuler                                                                                       |   |
|         |                                                                                               |   |
|         |                                                                                               |   |
|         |                                                                                               |   |
|         |                                                                                               |   |
|         | Copier les fichiers du fabricant à partir de :                                                |   |
|         | AN Parcourir                                                                                  |   |
|         | a asturasintamat enm                                                                          |   |

## Étape 5-E :

Sélectionnez le pilote que vous avez téléchargé et cliquez sur Ouvrir.

| Regarder dans :        | : 🐌 French         |                                 | 3 🤌 📂 🛄 🕇        |                   |
|------------------------|--------------------|---------------------------------|------------------|-------------------|
| <b>A</b>               | Nom                | *                               | Modifié le       | Туре              |
| nplacements<br>récents | dlxb2zi.inf        |                                 | 16/03/2007 08:46 | Information       |
| <b>Bureau</b>          |                    | 1 : Sélectionnez<br>le pilote   | J                |                   |
| bliothèques            |                    |                                 | 2 :<br>sur       | Cliquez<br>Ouvrir |
|                        |                    |                                 |                  |                   |
| Ordinateur             | •                  |                                 |                  | V +               |
|                        | Nom du fichier :   | dlxb2zi.inf                     | -                | Ouvrir            |
|                        | Tonna da Cabiana a | Informationa de configuration / |                  |                   |

## Étape 5-F :

Cliquez sur OK.

| Installer à | partir du disque                                                                                                    |
|-------------|----------------------------------------------------------------------------------------------------|
| 4           | Insérez le disque d'installation du fabricant, puis vérifiez<br>que le lecteur approprié est sélectionné ci-dessous.<br>Annuler |
|             |                                                                                                    |
|             | Copier les fichiers du fabricant à partir de :                                                                                  |
|             | C:\Users\Sebastien\Downloads\R167003\Win_x&  Parcourir                                                                          |
| X4X4X4-345  | tusesinternet.com                                                                                                    |

### Étape 5-G :

Votre imprimante devrait apparaître dans la fenêtre. Sélectionnez-la et cliquez sur Suivant.

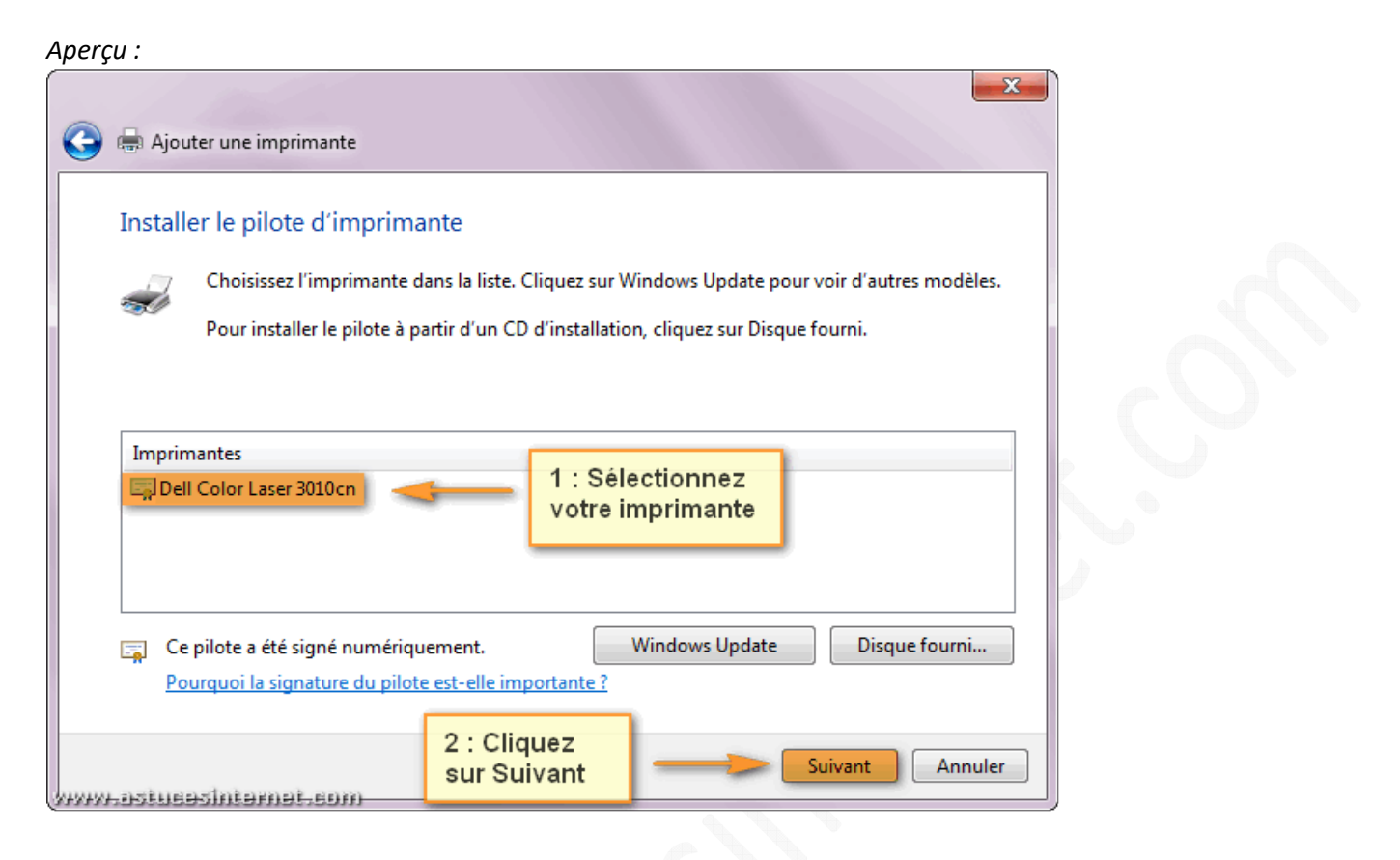

## Étape 6 :

Donnez un nom à votre imprimante réseau et cliquez sur Suivant.

| <b>e</b>  | a Ajouter une imprimante               |                            |            | ×                    |
|-----------|----------------------------------------|----------------------------|------------|----------------------|
| Er        | ntrer un nom d'imprimante              |                            |            |                      |
| N         | om de l'imprimante :                   | Dell Color Laser 3010cn    |            | 1 : Donnez<br>un nom |
| Ce        | ette imprimante va être installée avec | : le pilote Dell Color Las | er 3010cn. |                      |
|           |                                        |                            |            |                      |
|           |                                        |                            |            |                      |
|           |                                        |                            |            |                      |
|           |                                        | 2 : Cliquez                |            |                      |
| WINIWI IN | stusasintamat.som                      | sur Suivant                |            | /ant Annuler         |

URL d'origine : https://www.astucesinternet.com/modules/news/article.php?storyid=461

Veuillez patienter le temps de l'installation.

#### Aperçu :

| 🍚 🖶 Ajout  | er une imprimante            |                 |   |
|------------|------------------------------|-----------------|---|
|            | Installation de l'imprimante |                 |   |
| www.astuea | sintemet.com                 | Suivant Annuler | J |

### Étape 7 :

L'imprimante que nous installons est une imprimante réseau. Il est donc inutile de la partager. Cochez *Ne pas partager cette imprimante* et cliquez sur *Suivant*.

| 0                                                                            | 🖶 Ajouter une imprima                                | nte                                                                                                    |  |  |  |
|------------------------------------------------------------------------------|------------------------------------------------------|----------------------------------------------------------------------------------------------------|--|--|--|
|                                                                              | Partage d'imprima                                    | nte                                                                                                    |  |  |  |
|                                                                              | Si vous voulez partager o<br>nom suggéré ou en entre | ette imprimante, vous devez fournir un nom de partage. Vous pouvez utiliser le<br>er un autre. Le nom de partage sera visible par les autres utilisateurs du réseau. |  |  |  |
|                                                                              | Ne pas partager cette                                | imprimante 1                                                                                                    |  |  |  |
| Partager cette imprimante afin que d'autres utilisateurs puissent l'utiliser |                                                      |                                                                                                    |  |  |  |
|                                                                              | Nom du partage :                                     | Dell Color Laser 3010cn                                                                                                    |  |  |  |
|                                                                              | Emplacement :                                        |                                                                                                    |  |  |  |
|                                                                              | Commentaire :                                        |                                                                                                    |  |  |  |
|                                                                              |                                                      |                                                                                                    |  |  |  |
|                                                                              | Losiusojniemats                                      | 2 : Cliquez<br>sur Suivant Suivant Annuler                                                                                                    |  |  |  |

URL d'origine : https://www.astucesinternet.com/modules/news/article.php?storyid=461

## Étape 8-A :

Afin de vérifier le bon fonctionnement de votre imprimante, cliquez sur *Imprimer une page de test*. Une page va être envoyée vers votre imprimante. L'impression d'une page de test confirmera la bonne installation de votre imprimante réseau.

### Aperçu :

| Ajouter une imprimante                                                                                                    |  |
|----------------------------------------------------------------------------------------------------|--|
| Vous avez ajouté Dell Color Laser 3010cn                                                                                                    |  |
| Pour vérifier si l'imprimante fonctionne correctement ou pour consulter des informations sur la résolution des problèmes la concernant, imprimez une page de test.<br>Imprimer une page de test |  |
| Terminer Annuler                                                                                                    |  |

## Étape 8-B :

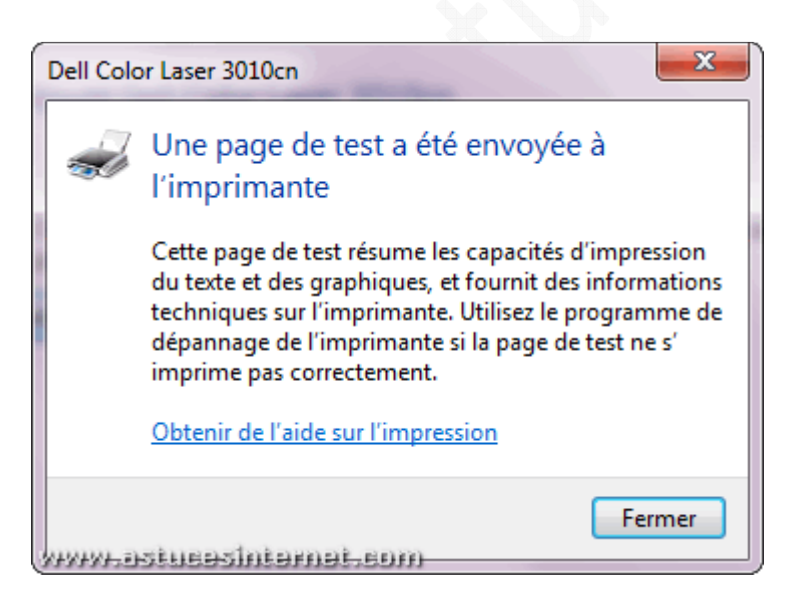

### Étape 8-C :

Cliquez sur Terminer.

#### Aperçu :

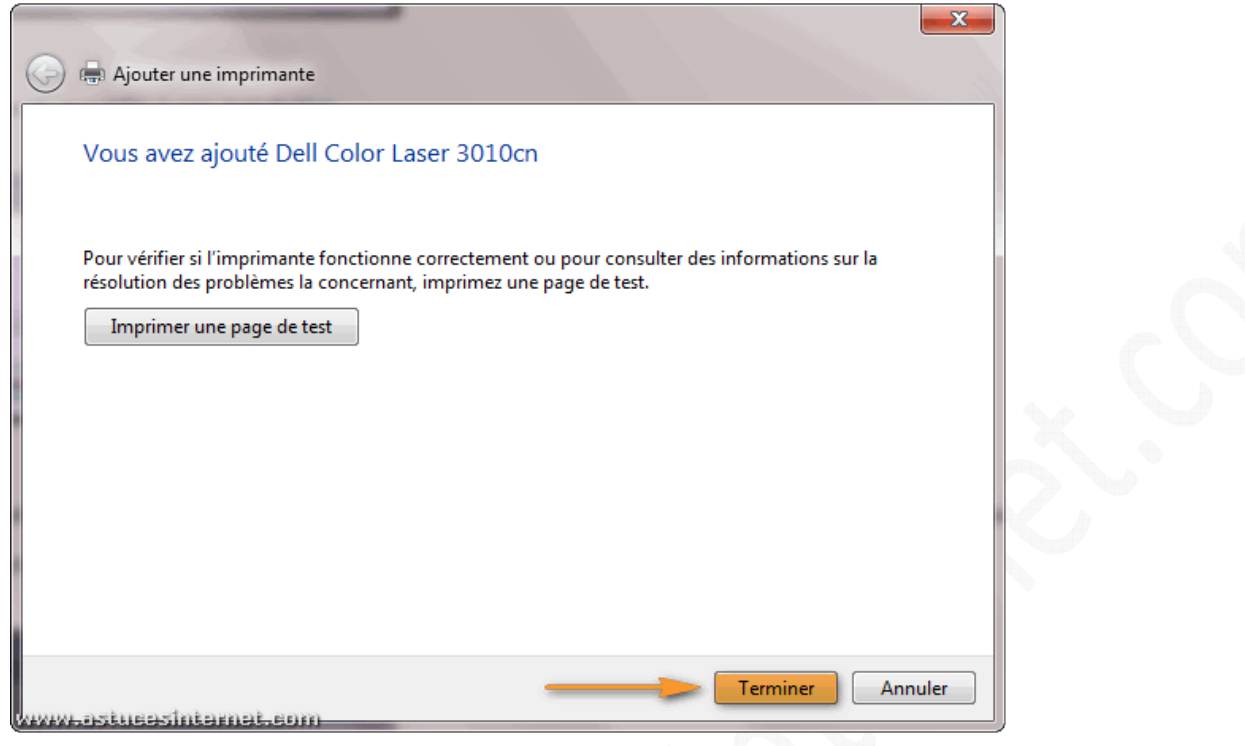

### Étape 9 :

L'imprimante est désormais listée dans le menu Périphériques et Télécopieurs.

| A | ре | rçu | : |
|---|----|-----|---|
|   |    |     |   |

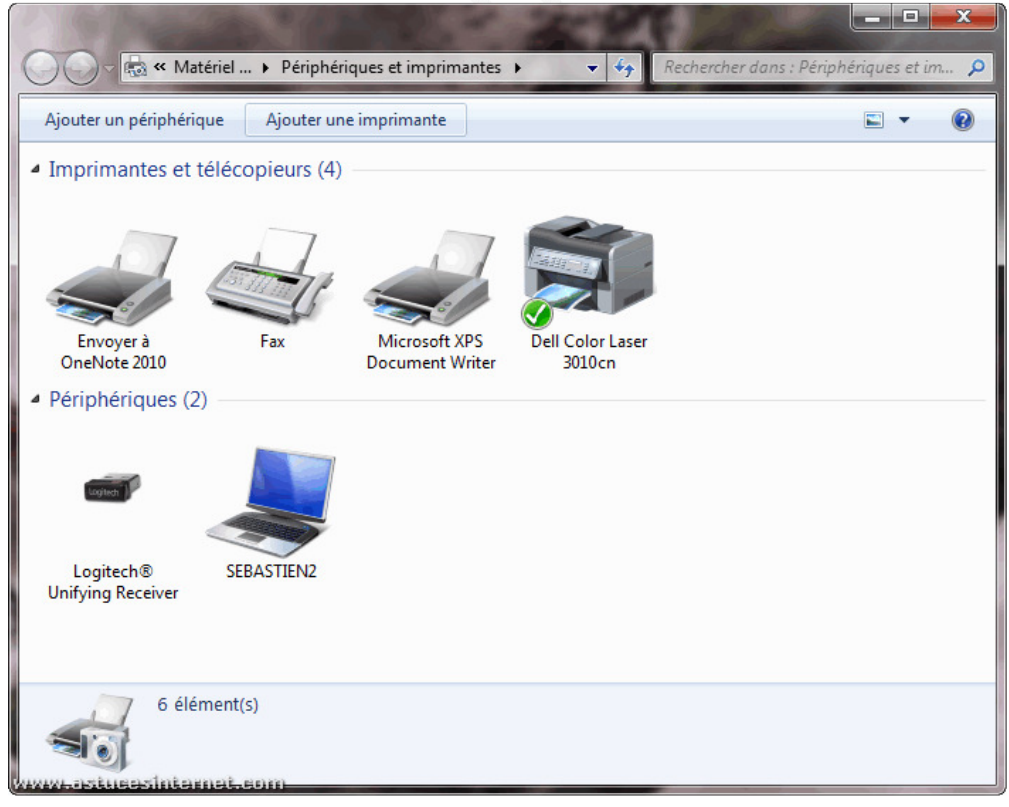